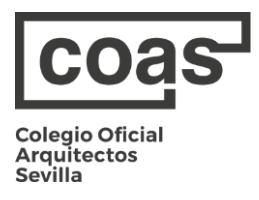

## GUÍA RÁPIDA: EMPLEO COAS

- Acceda a la web introduciendo en su navegador: https://empleo.coasevilla.org/
- Una vez dentro de la web, deberá iniciar sesión como nuevo usuario y hacer clic en soy arquitecto.

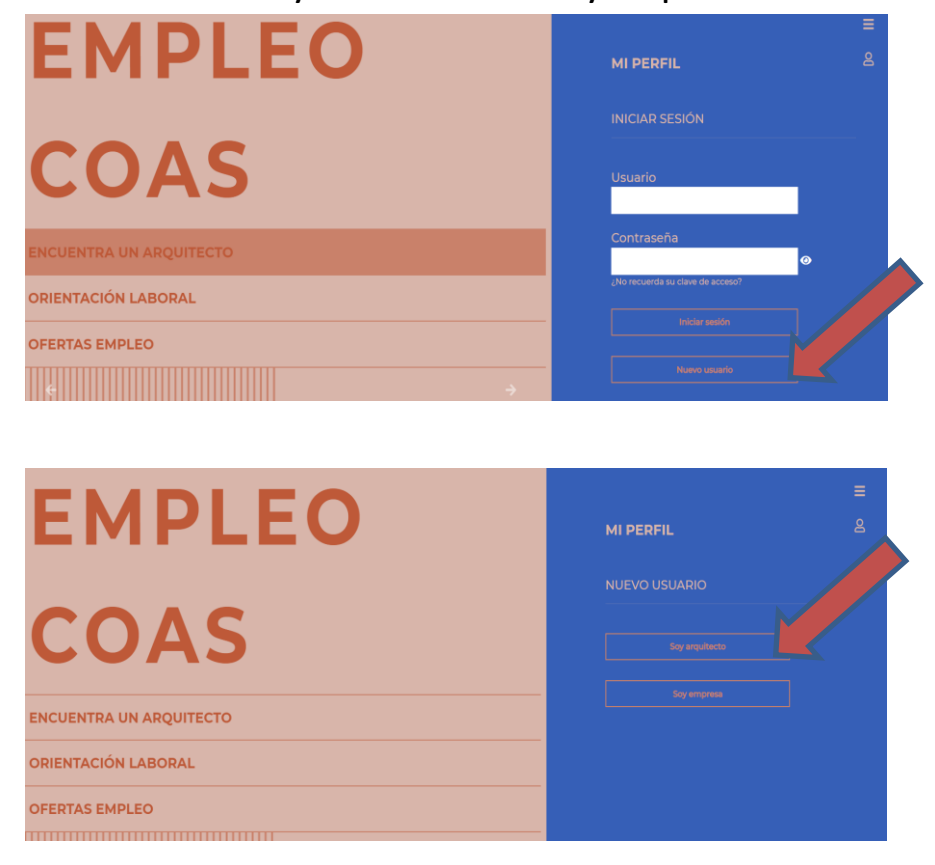

 En el siguiente paso, el usuario pasará a formalizar el registro en sí, introduciendo todos los datos solicitados: Nombre, apellidos y DNI.

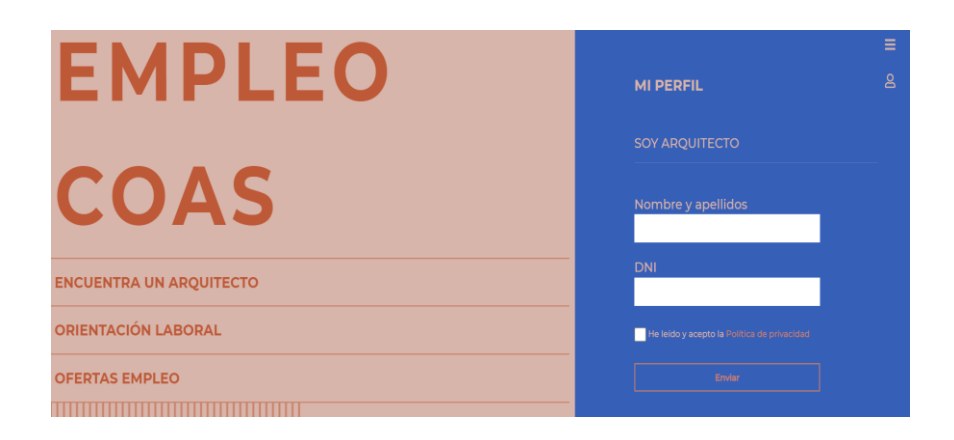

 Una vez realizados los pasos previos, el usuario recibirá en la dirección de correo de su ficha colegial un correo de confirmación con su contraseña de acceso.

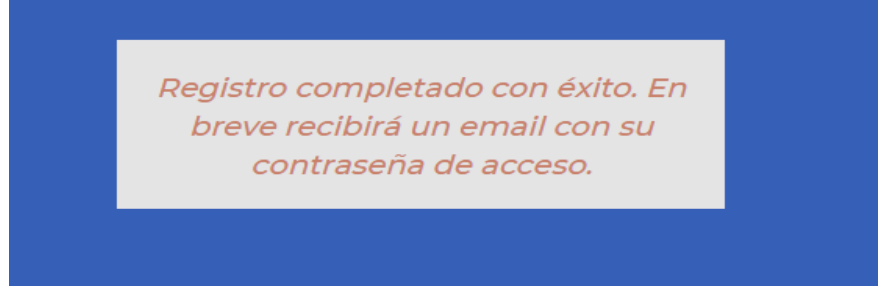

 Una vez registrado y validado por el COAS, y para acceder tanto a la <u>Bolsa de empleo COAS (ofertas) como a la</u> <u>prestación de Servicios a particulares y/o profesionales,</u> <u>debe seguir estos 3 pasos:</u> 1. Descargar y firmar la Declaración responsable:

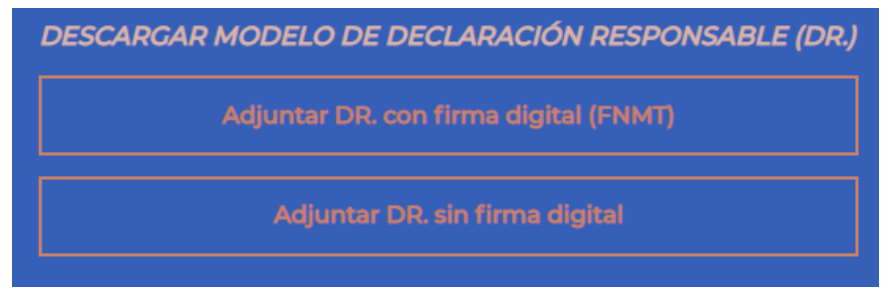

2. Darse de alta en la Bolsa de empleo:

Darme de alta en la bolsa de empleo

## 3. Completar su ficha:

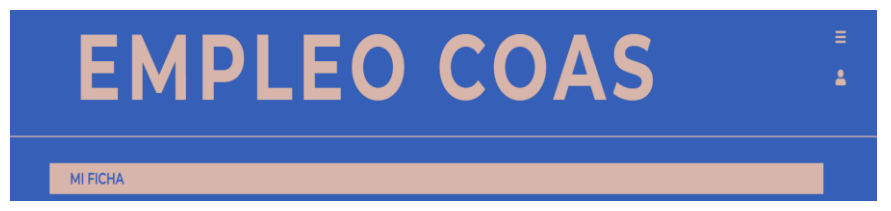

¡No olvide darle siempre a <u>AÑADIR</u> especialidades/servicios/etc. y <u>DARSE DE ALTA</u> para que los datos se incluyan en su ficha y aparezca en las búsquedas!

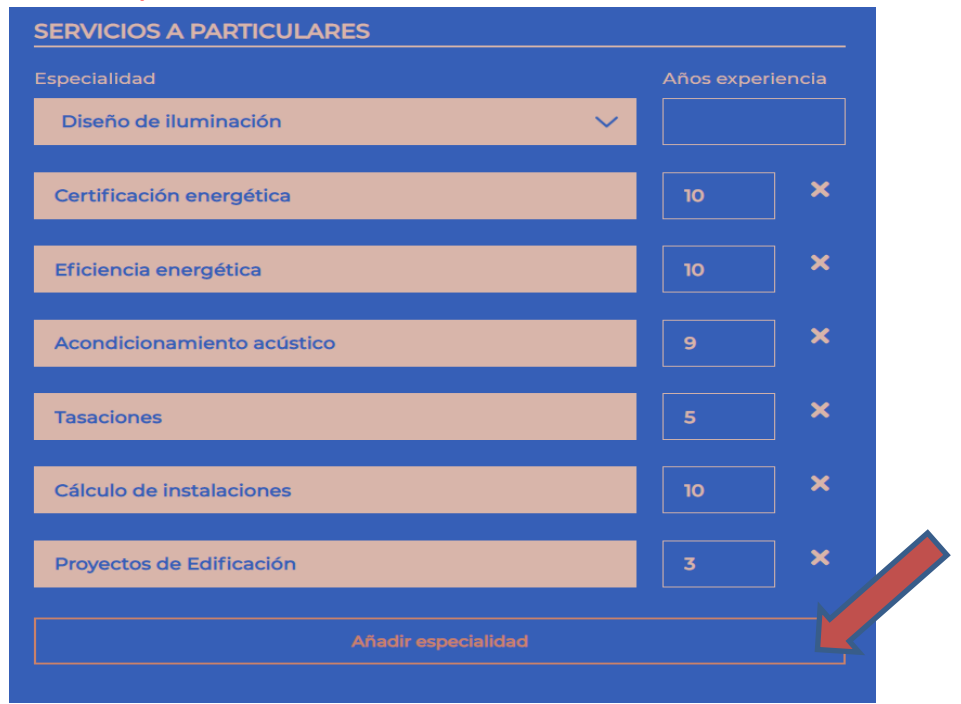

| SERVICIOS ENTRE PROFESIO         | DNALES                |             |
|----------------------------------|-----------------------|-------------|
| Especialidad                     | Subespecialidad       | Experiencia |
| Project Manager 🛛 🗸 🗸            | General 🗸 🗸           | ο           |
| Proyectista y/o D.O. en edificac | General               | <b>5</b> ×  |
| Planeamiento urbanístico         | Catálogos             | 5 ×         |
| Añ                               | adir especialidad     |             |
| Desplazamiento                   |                       |             |
|                                  |                       |             |
|                                  | Añadir desplazamiento |             |
| Disponibilidad                   |                       |             |
| Media Jornada                    |                       | $\sim$      |
|                                  |                       |             |
| Darme de alta                    |                       |             |

El resto de información de la ficha podrá rellenarse según convenga, y será la información que aparezca en su CV (pdf) que el portal web genera automáticamente.

Igualmente, **si solo le interesa realizar búsquedas**, una vez registrado y validado por el COAS, podrá llevarlas a cabo a través de la sección **"Encuentra un arquitecto".** 

Para cualquier duda que pueda surgir durante el proceso de alta o cualquier otro asunto, no deje de contactar con la Oficina de Empleo: 955051207/empleo@coasevilla.org.